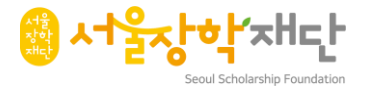

# 2024년 서울장학재단

## 고교장학금

# 서류보완 진행 방법

2024.6.12(수)

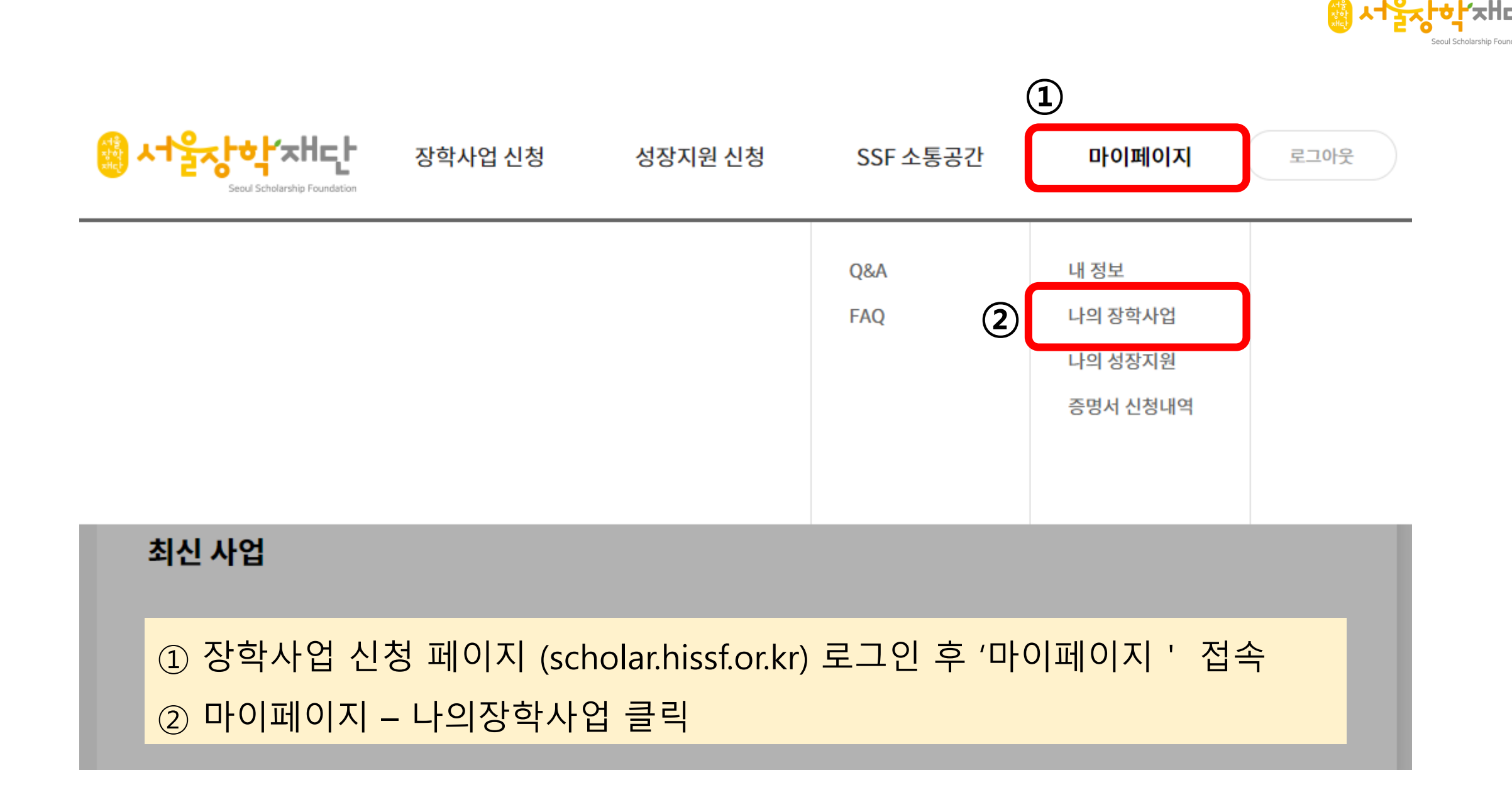

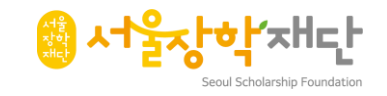

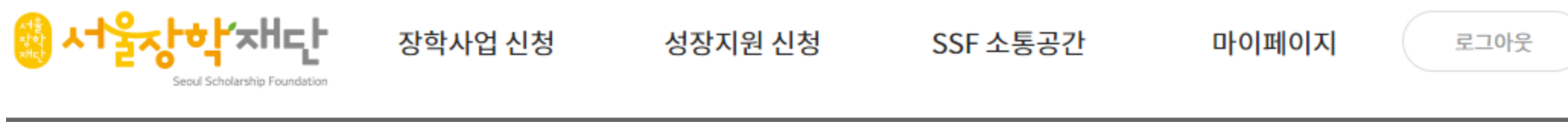

🏠 > 마이페이지 ▼ > 나의장학사업 ▼ > 신청내역 ▼

## 1 신청내역의 보완요청 확인 2 보완요청 내역 클릭

2024 ▼ 학기 같 사업 분류 전체 ▼ 사업 전체 ▼ 진행상황 전 ▼

총 지원 2건 1/1

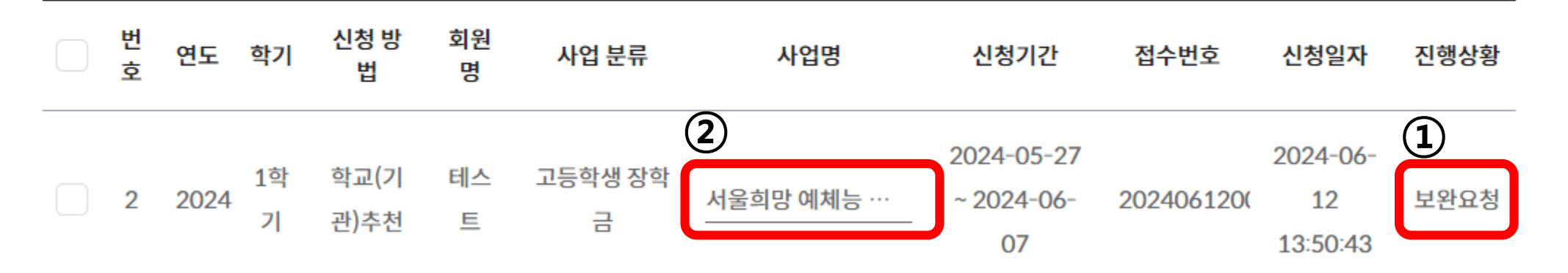

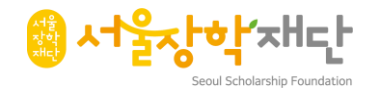

| (필수)중위소득<br>해당자        | 중위소득 기입   | %                |            |
|------------------------|-----------|------------------|------------|
|                        | 중위소득 확인   |                  |            |
| (필수) 학교장 추천<br>저소득 해당자 | 학교장 추천서   |                  |            |
|                        | 학교장 추천 확인 |                  |            |
| 보호자 정보                 | 보호자 성명    | 1234             |            |
|                        | 학생과의 관계   | 1234             |            |
|                        | 휴대전화 번호   | 010-1234-1234    |            |
|                        |           |                  | 1          |
|                        | 1         | 수정 버튼 클릭 후 서류 보완 | 수정 신청취소 목록 |

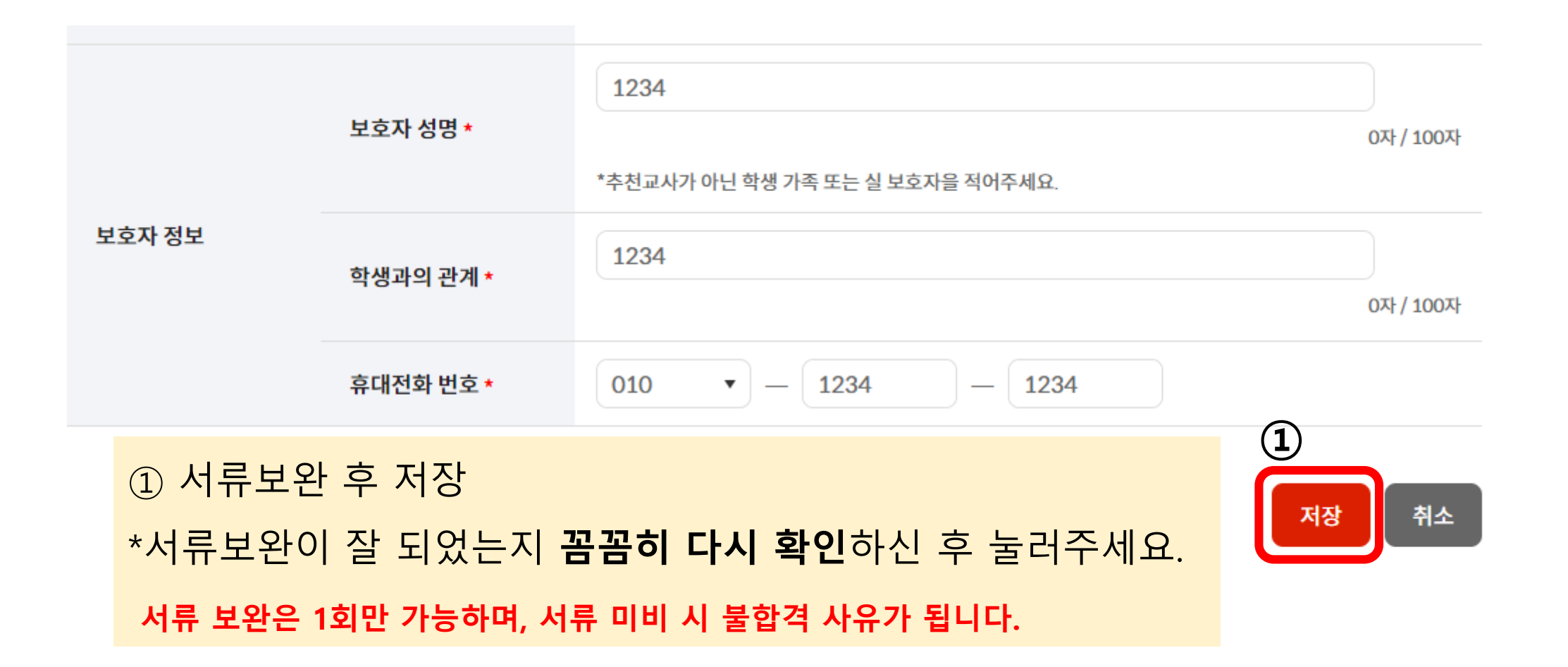

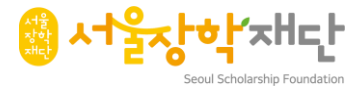

#### ① 확인버튼 후 저장 완료 \*이후 **추가 보완 및 수정은 불가**합니다.

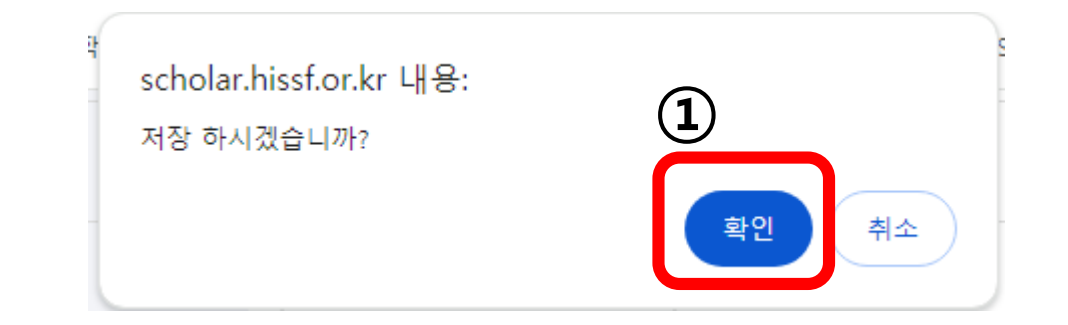

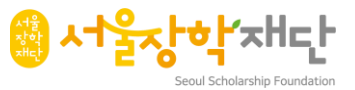

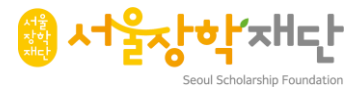

### 학교별 id/pw 분실 시 확인 방법

#### [서울장학재단 홈페이지 접속 안내]

- **학교별 <u>고유 ID, PW가 지정</u>되어** 있으며 교사 개별 회원가입이 필요하지 않습니다.

- 개인정보 보호를 위해 ID, PW는 <u>교사 외(학생 등) 공유 및 사용이 불가</u>합니다.

- 학교별 계정 정보는 교내 장학 담당자(교사)에게 문의 주십시오.

- 장학 담당자 변경 등으로 계정 확인이 어려우신 경우 아래 방법에 따라 문의해주세요.

#### [학교 ID&PW 분실 시 확인방법]

- 확인주체: 교사(장학 담당자 또는 담임교사)

- 확인방법: 서울장학재단 이메일 문의

①서울시교육청 메일(<u>SEN메일</u>)로 접속(이외 <u>일반 메일은 교사 확인이 어려워 안내가 불가</u>합니다.)

②재단 담당자에게 학교명·교사명을 기재하여 ID&PW 문의 메일 발송

담당자 메일: <u>bripark@hissf.or.kr</u>(각종학교, 일반고, 자율고, 특수목적고, 평생고)

<u>ksion1225@hissf.or.kr</u>(마이스터고, 특성화고)

- 회신기간: 발송 후 2일 이내(주말 및 공휴일 제외)

※교직원 여부 확인을 위해 이메일 확인 후 안내 드리며, <u>유선을 통한 ID&PW 확인은 불가</u>합니다.

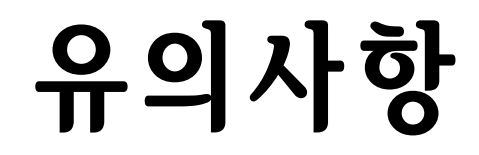

- '저장' 이후 수정 및 보완은 불가합니다.
- '저장' 버튼 이전 보완 내용을 충분히 확인해주시길 바랍니다.
- 학교별 id/pw의 경우 장학담당교사에게 문의 부탁드립니다.
- 학교별 id/pw 분실 시, 반드시 안내된 방법을 통해 문의 해주세요.
- 서류 보완 인원이 많기에, 담당자의 실시간 서류 확인 및 전화 응대가 어려울 수 있습니다.
- 서류 보완은 1회만 가능하며, 서류 미비 시 불합격 사유가 됩니다.

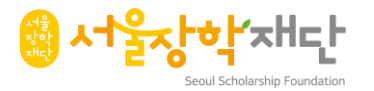